## RENOVACIÓN DE MATLAB

La periodicidad de la licencia de Matlab es de un año y eso implica que cada estudiante o docente debe actualizar el archivo de licencia manualmente en su pc, normalmente la renovación se realiza en el mes de abril. El proceso es muy sencillo y no requiere que reinstales Matlab.

Procedimiento para activar la nueva licencia si la que tenías te ha caducado :

- Abre MATLAB (si la licencia ya ha caducado, se ejecutará el cliente de activación y podrás omitir el paso siguiente).
- Accede al menú Help > Licensing > Activate Software (Ayuda > Licencias > Activar software).
- Introduce la dirección de correo electrónico que utilizas para tu cuenta de MathWorks. Si no tienes una cuenta de MathWorks, puedes crear una ahora. Recuerda que debes registrarte con el correo de la universidad (<u>usuario@inlumine.ual.es</u> si eres estudiante y <u>usuario@ual.es</u> si eres docente)
- Selecciona una licencia en la lista de licencias asociadas a tu cuenta de MathWorks (seguramente te aparecerá sólo una) y haz clic en Siguiente.
- Asegúrate de que las selecciones son correctas y luego haga clic en Activar.
- Una vez reactivado, será necesario reiniciar MATLAB para que reconozca el nuevo archivo de licencia.